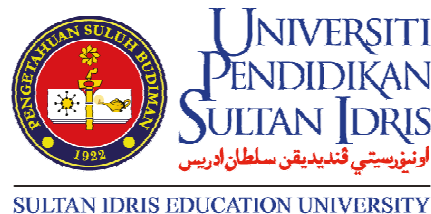

SULIAN IDKIS EDUCATION UNIVER

# KAEDAH BAYARAN YURAN

- 1. Bayaran di Kaunter Bank Islam
- 2. Bayaran di Mesin ATM Bank Islam
- 3. Bayaran di Mesin CDM Bank Islam
- 4. Bayaran di Laman Web Bank Islam
- 5. Bayaran di Portal ePayment@UPSI
- 6. Bayaran Menggunakan Cek Jurubank (Banker's Cheque)

## **1. BAYARAN DI KAUNTER BANK ISLAM**

- 1. Bayaran boleh dilakukan di mana-mana cawangan BIMB seluruh Malaysia
- 2. Isi Slip Deposit Tunai seperti contoh berikut:

| NO. AKAUN / ACCOUN         | TNO.                                                   | Keterangen Urusmäga (ska ada)/<br>Transaction Description (f any) |                               |                          |   |                     |      |                        | _                                       |   | -                     |      |
|----------------------------|--------------------------------------------------------|-------------------------------------------------------------------|-------------------------------|--------------------------|---|---------------------|------|------------------------|-----------------------------------------|---|-----------------------|------|
| CEK-CEK                    | CAWANGAN INI I HOUSE CHEQ<br>BANK TEMPATAN I LOCAL CHE | I HOUSE CHEQUES                                                   |                               | Bank Pemba<br>Drawee Ban |   | yar Temp<br>ik Plac | at   | No./Cek<br>Cheque No.  | JUMLAH / TOTAL<br>RINGGIT MALAYSIA (RM) |   | I / TOTAL<br>SIA (RM) | SEN/ |
| CEK-CEK                    | LUAR I OUTSTATION CHEQUES                              |                                                                   |                               |                          |   |                     |      |                        |                                         |   |                       |      |
| WANG TUNAI RINGGIT / CASH: |                                                        | JUMLAH BERSIH<br>NET TOTAL                                        |                               |                          |   |                     |      |                        | 100                                     |   |                       |      |
| Ruangan ini untuk tujuan   | pembayaran bil sahaja / This column                    | applicable for                                                    | bill payment p                | urpose only              |   |                     | - 5  |                        | Sec. Sec.                               |   |                       |      |
| Bayar Kepada / Pay         | To<br>Pourmont Tune                                    |                                                                   |                               | -                        |   | -                   | - 30 | Long the second        | Citer Comment                           | _ | -                     | -    |
| No Ruiskap Bil / Bil       | No Rusikan Bil ( Bill Reference Mo                     |                                                                   | No. Kad Pengenalan / NR/C No. |                          |   |                     |      |                        | NRIC No.                                |   |                       |      |
| Debit Akaun / Accou        | nt Debited                                             |                                                                   |                               |                          |   |                     |      | Jumlah Didebit / Debit | ed Amount                               |   |                       | 1914 |
| and the second second      | and the second second                                  |                                                                   |                               |                          | - |                     |      |                        |                                         |   |                       | 1000 |

- 1. NAMA PELAJAR
- 2. NOMBOR AKAUN UPSI : 08068010023133
- 3. AMAUN
- 4. BAYAR KEPADA : BENDAHARI UPSI
- 5. JENIS BAYARAN : YURAN PENGAJIAN
- 6. NOMBOR KAD PENGENALAN PELAJAR

3. Simpan salinan slip sebagai bukti pembayaran.

## 2. BAYARAN DI MESIN ATM BANK ISLAM

- 1. Pelajar perlu mempunyai akaun BIMB
- 2. Bayaran boleh dilakukan di mana-mana mesin ATM BIMB seluruh Malaysia
- 3. Langkah bayaran di mesin ATM Bank Islam adalah seperti berikut:

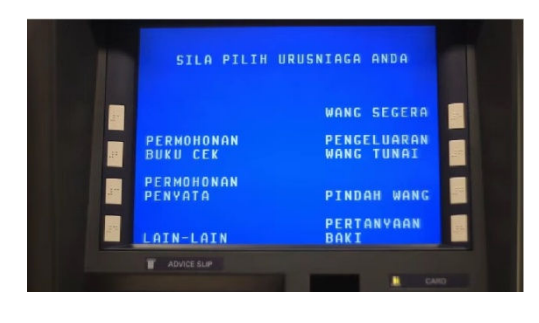

3.1. Pilih Urusniaga > LAIN-LAIN

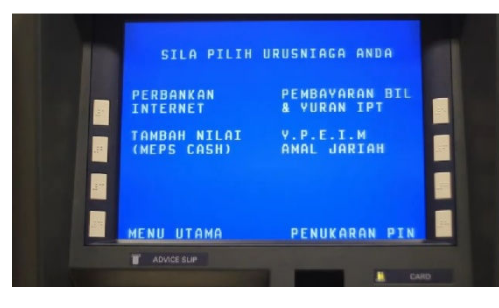

## 3.2. Pilih > PEMBAYARAN BIL & YURAN IPT

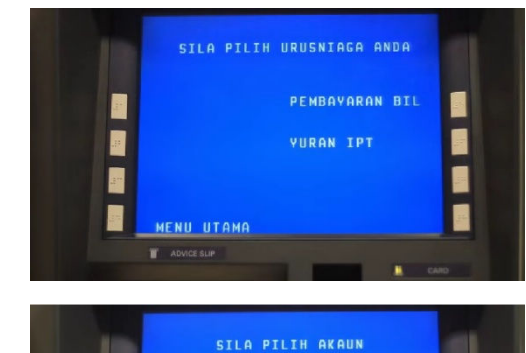

# 3.3. Pilih > YURAN IPT

3.4. Pilih > AKAUN

3.5. Masukkan Nombor Kad Pengenalan Pelajar3.6. Pilih > TERUSKAN

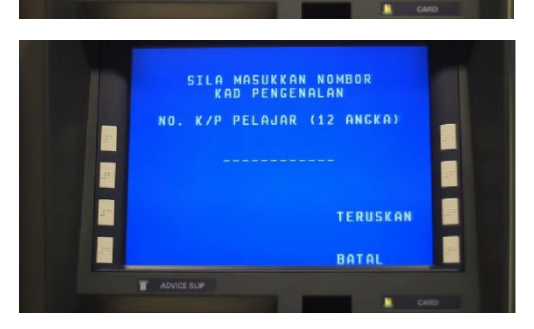

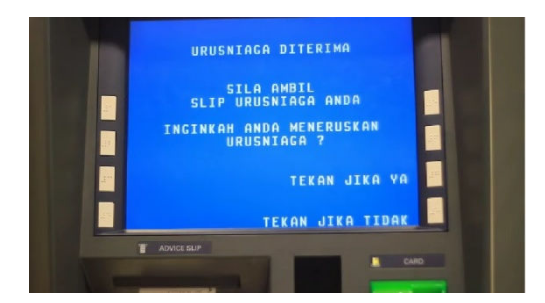

3.7. Pilih Bil (No. Matrik Pelajar)
3.8. Masukkan Amaun
3.9. Pilih > TERUSKAN
3.10 Simpan Slip Urusniaga sebagai bukti pembayaran

## **3. BAYARAN DI MESIN CDM BANK ISLAM**

- 1. Bayaran boleh dilakukan di mana-mana mesin CDM BIMB seluruh Malaysia
- 2. Pilih Urusniaga > PEMBAYARAN BIL & YURAN IPT
- 3. Pilih > YURAN IPT
- 3. Masukkan Nombor Kad Pengenalan Pelajar
- 4. Pilih Bil, Nombor Matrik Pelajar
- 5. Masukkan wang tunai dan sahkan
- 6. Simpan Slip Urusniaga sebagai bukti pembayaran

#### 4. BAYARAN DI LAMAN WEB BANK ISLAM

- 1. Login laman web Bank Islam https://www.bankislam.biz/
- 2. Pilih menu Payment/Services
- 3. Pilih Bill Presentment
- 4. Masukkan Nombor Kad Pengenalan Pelajar
- 5. Klik SUBMIT
- 6. Pilih List of Bill Presentment, pilih bil atas nama UPSI dan nombor bil adalah Nombor Matrik Pelajar
- 7. Masukkan amaun yuran dan klik PAY
- 8. Cetak resit sebagai bukti pembayaran

## 5. BAYARAN DI PORTAL ePAYMENT@UPSI

- 1. Layari portal ePayment@UPSI <a href="http://epayment.upsi.edu.my/">http://epayment.upsi.edu.my/</a>
- 2. Pilih menu Tuition Fees
- 3. Masukkan Nombor Matrik Pelajar
- 4. Klik Enter
- 5. Pilih Invoice No. yang hendak dibayar
- 6. Klik Add to Cart
- 7. Klik View Cart
- 8. Klik Proceed to Payment
- 9. Masukkan Maklumat Pelajar dan klik Save
- 10. Klik Pay Now
  - 10.1. Pilih MEPS/FPX jika ingin membuat pembayaran melalui perbankan internet Bank Islam/Maybank/CIMB/Public Bank/Hong Leong Bank/RHB
  - 10.2. Pilih Visa/Mastercard jika ingin membuat pembayaran menggunakan Kad Kredit atau Kad Debit
- 11. Sahkan pembayaran
- 12. Cetak resit sebagai bukti pembayaran

## 5. BAYARAN MENGGUNAKAN CEK JURUBANK (BANKER'S CHEQUE)

- 1. Cek Jurubank (Banker's Cheque) boleh dibuat di mana-mana bank tempatan seluruh Malaysia
- 2. Nama Penerima: BENDAHARI UPSI
- 3. Nombor Akaun Penerima: 08068010023133
- 4. Cek perlu diserahkan kepada Unit Kewangan Pelajar dan Kolej, Jabatan Bendahari, Universiti Pendidikan Sultan Idris.

### **PERINGATAN**

### \*SILA BUAT PEMBAYARAN MENGGUNAKAN KAEDAH YANG TELAH DISENARAIKAN SAHAJA.\*

Sebarang Pertanyaan, hubungi kami di:

- Unit Kewangan Pelajar dan Kolej Jabatan Bendahari
   Universiti Pendidikan Sultan Idris Bangunan Canselori
   Kampus Sultan Abdul Jalil Shah
   35900 Tanjong Malim
   Perak
   No. Tel. Pejabat: 05-450 6309
- Unit Kewangan Pelajar dan Kolej Jabatan Bendahari
   Universiti Pendidikan Sultan Idris Bangunan Pusat ICT
   Kampus Sultan Azlan Shah
   35900 Tanjong Malim
   Perak
   No. Tel. Pejabat: 015-4811 7744